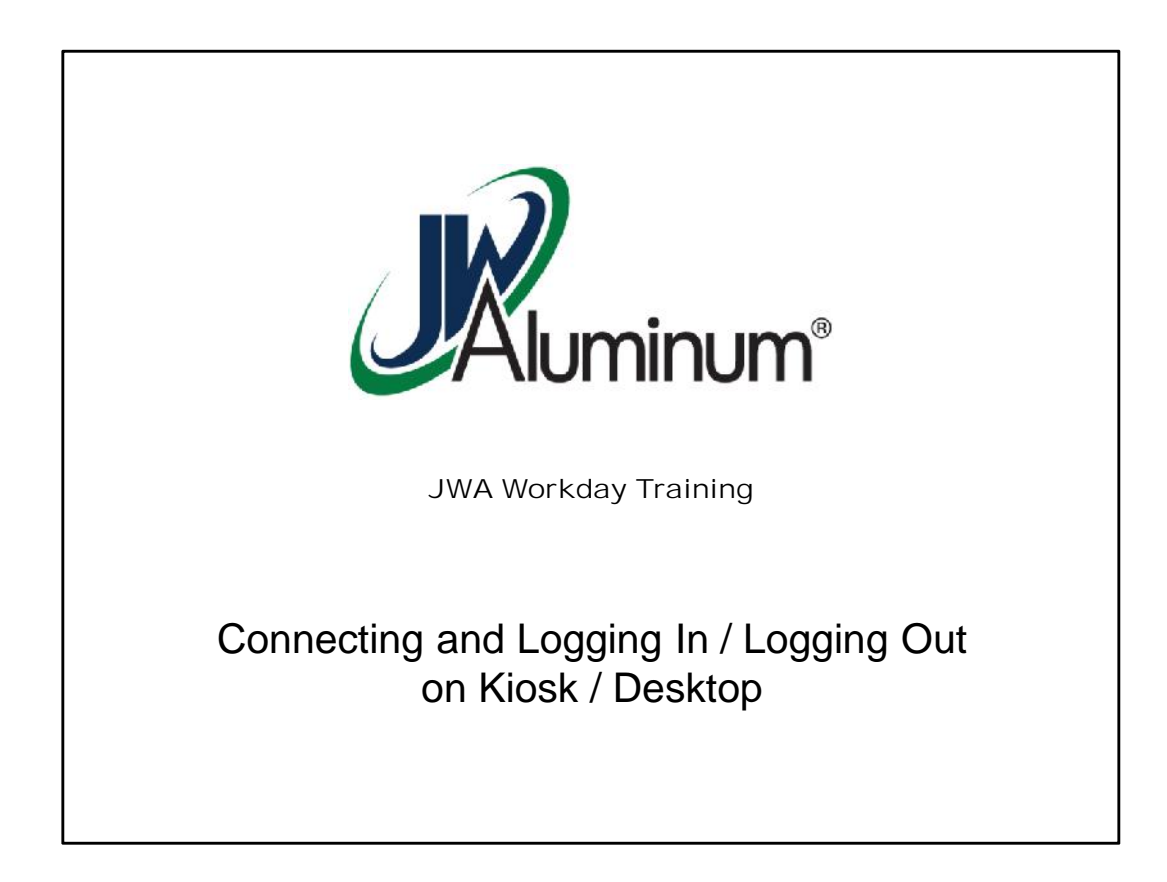

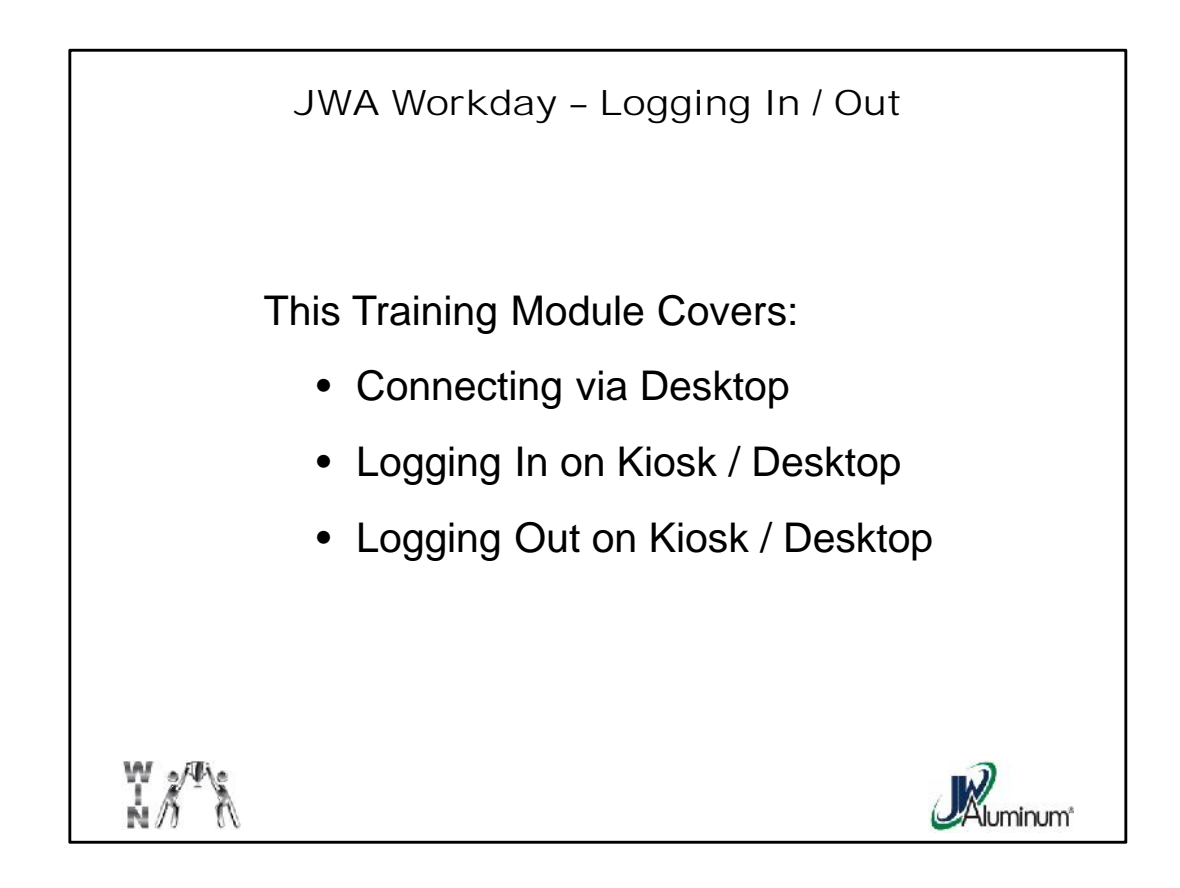

This slide list the subjects covered in this module.

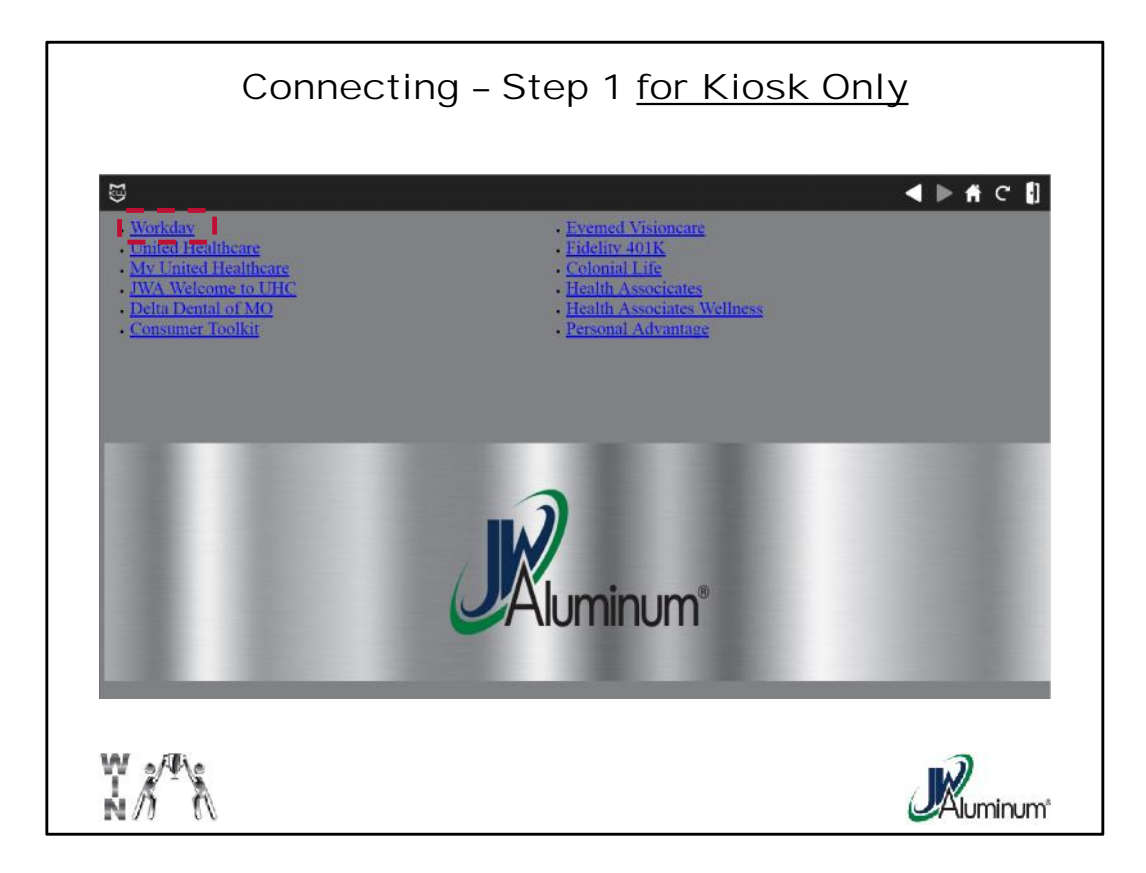

If you are using a **JWA Kiosk**, at the main screen, select "**Workday**" then log on.

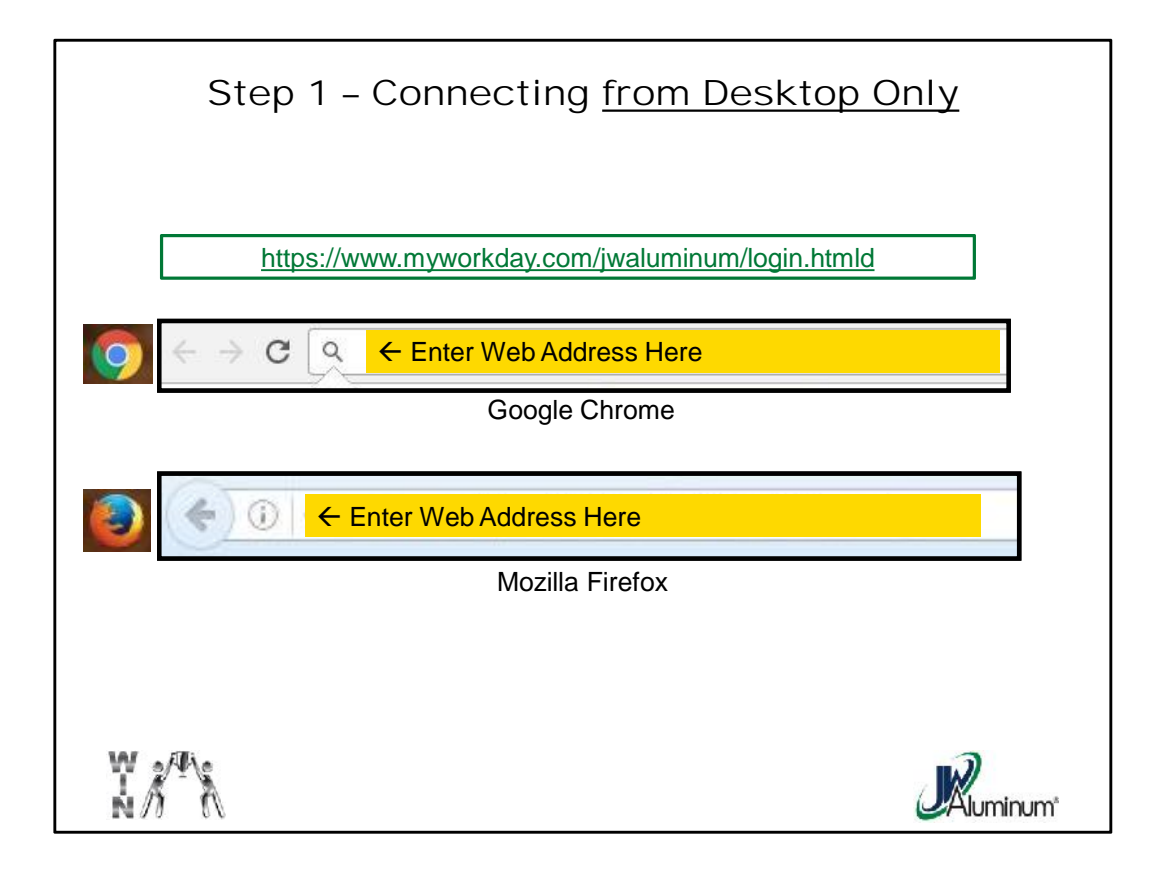

When Accessing Workday, enter the indicated Website Address into the Web Search entry box. Note, this view shows two Internet server sites. *Google Chrome is recommended*.

This step is not required for the Workday Kiosk located at the JW Aluminum sites.

| Log | ging On to the Computer or Kio                                                                                                    | sk      |
|-----|----------------------------------------------------------------------------------------------------|---------|
|     | Description     Description     Description |         |
| W A | NOTE: You will be prompted to change your Username<br>and Password the first time you Log On.<br>Your new password must be minimum of 6 characters,<br>must include at least 1 letter and 1 Number.                                                                                                    | Ruminum |

Once the JWA Workday Sign In Screen appears:

- 1. Enter you "user name."
- 2. Enter your "password,"

## 3. Press Sign In.

Initial login protocol is as follows. If you have issues, please contact <u>workdaysupport@jwaluminum.com</u> for a password reset. **User name and password**:

## Hourly Teammates:

- User name: 5 digit clock number (if your clock number is 4 digits, put a zero in front)
- Password: First 4 letters of your last name with the first letter capitalized and last 4 digits of your Social Security number

## Salary Teammates:

- User name example: firstnamelastname (first and last name with no spaces or periods)
- Password: First 4 letters of your last name with the first letter capitalized and last 4 digits of your Social Security number

## Note: You will be prompted to change your password the first time you Sign In. Your new password must be minimum of 6 characters, must include at least 1 letter and 1 Number.

For security purposes, you'll be asked to change your password every 180 days.

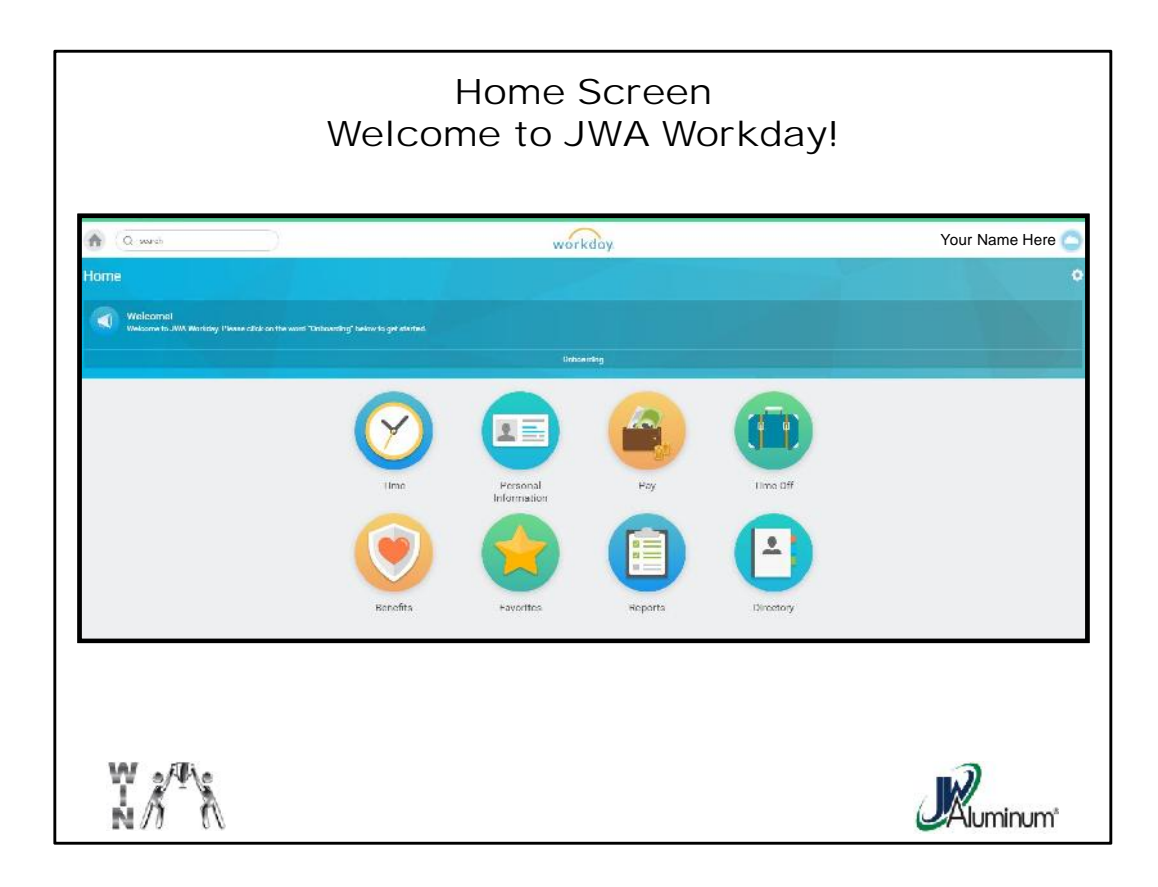

Once you have logged in, the JWA Workday Home Screen will appear

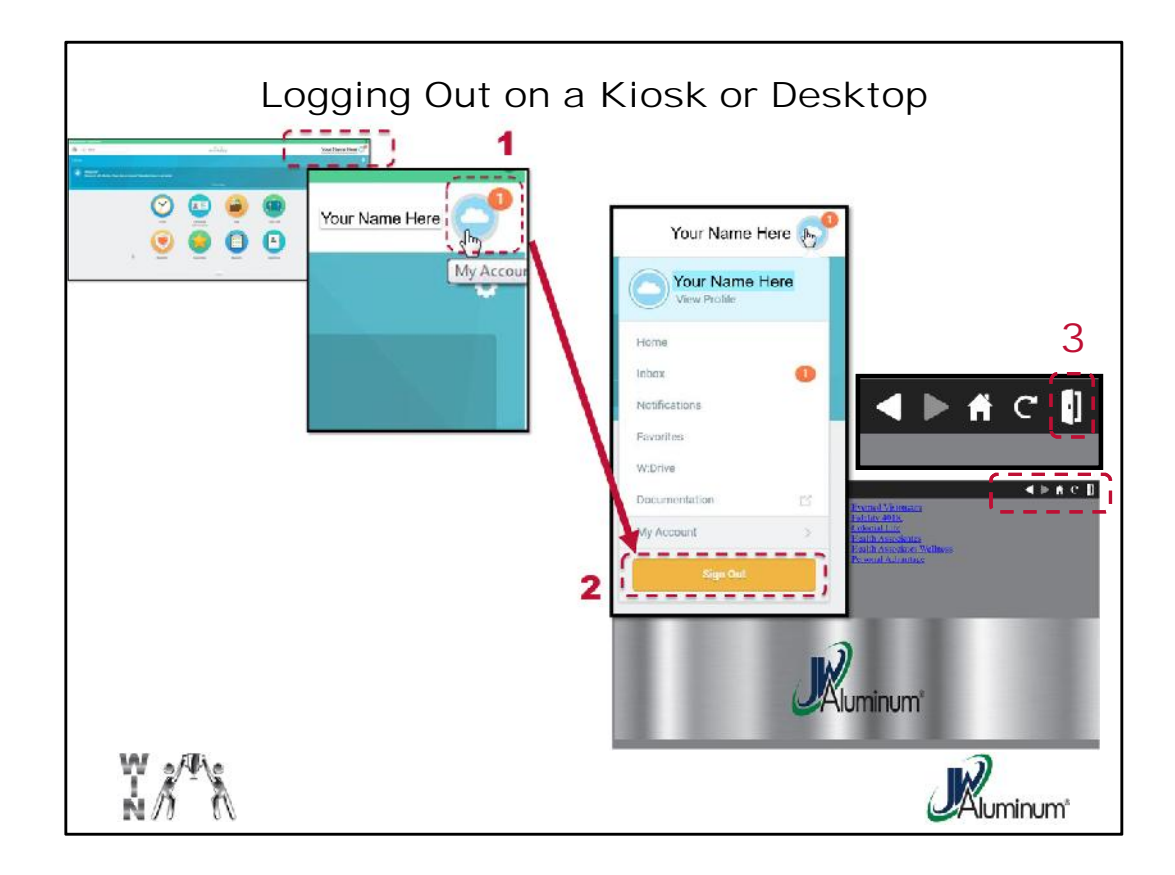

To Log Out from a Computer or Kiosk:

- 1. Click on the "**My Account**" Cloud located in the upper right corner of any screen.
- 2. When the "My Account" dropdown box appears, select "Sign Out."
- 3. If you are on a **JWA Kiosk**, <u>for your added security</u>, press the **close door** button on the upper right portion of the screen.